## Android 2.3 (新規設定)

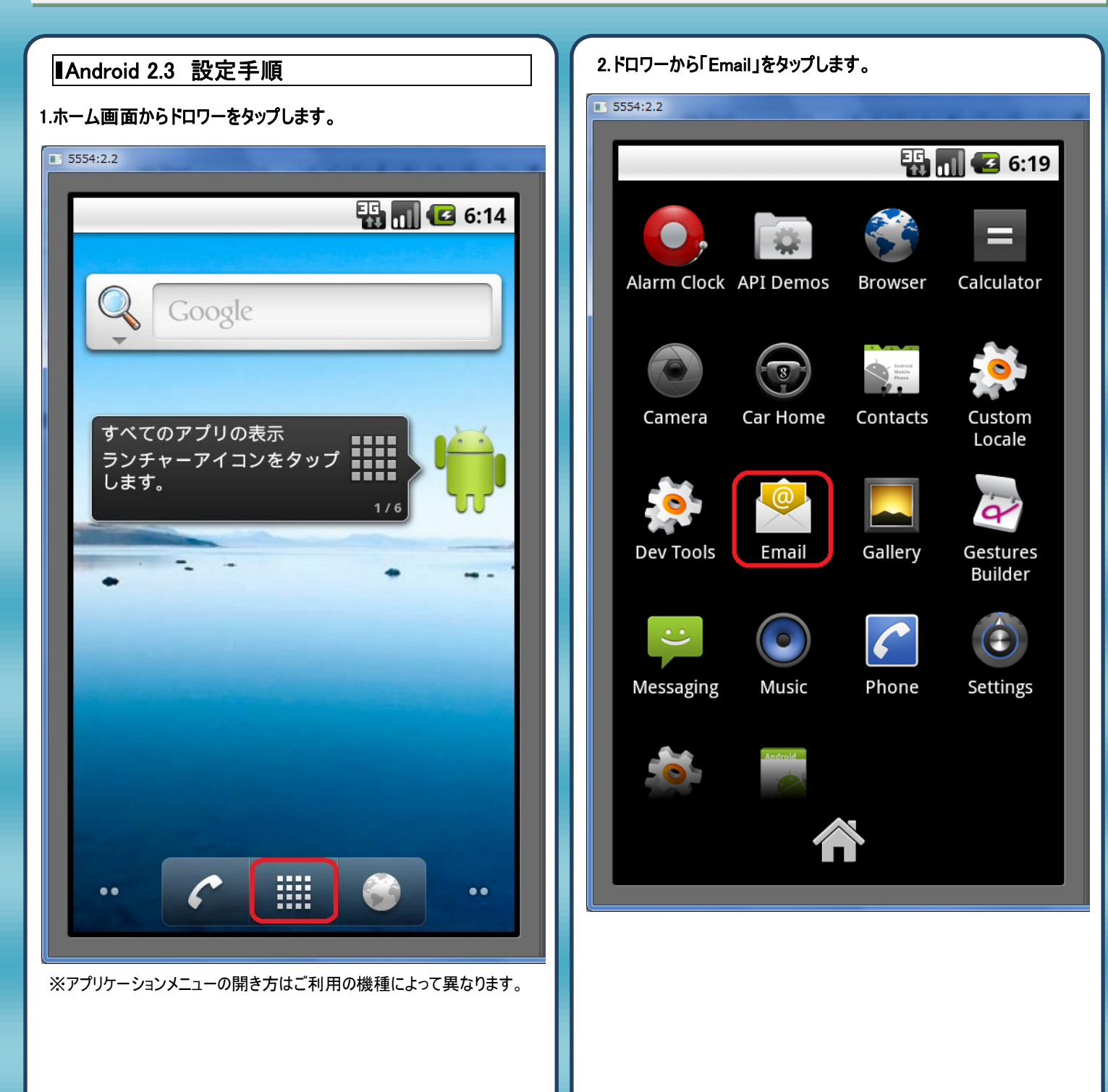

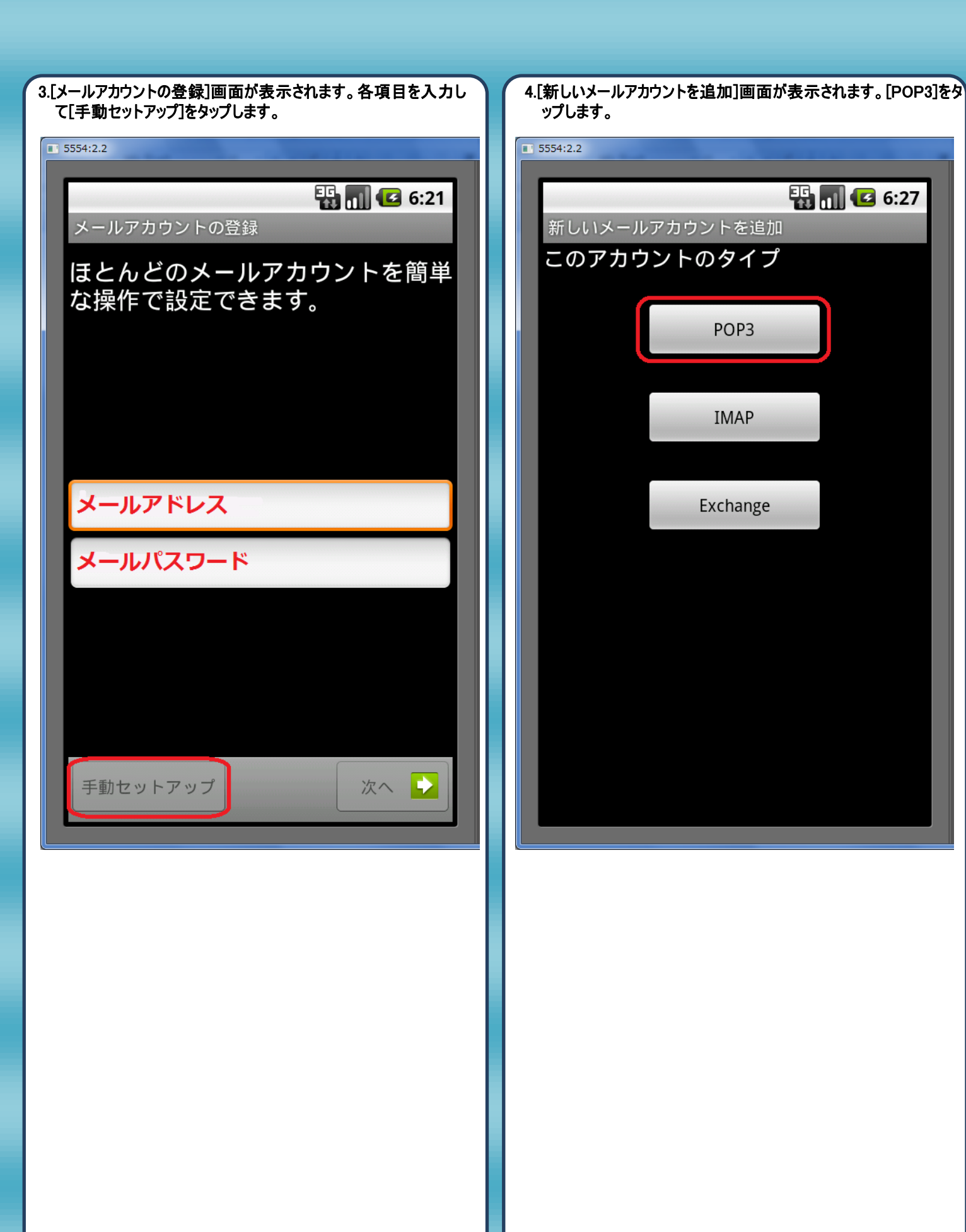

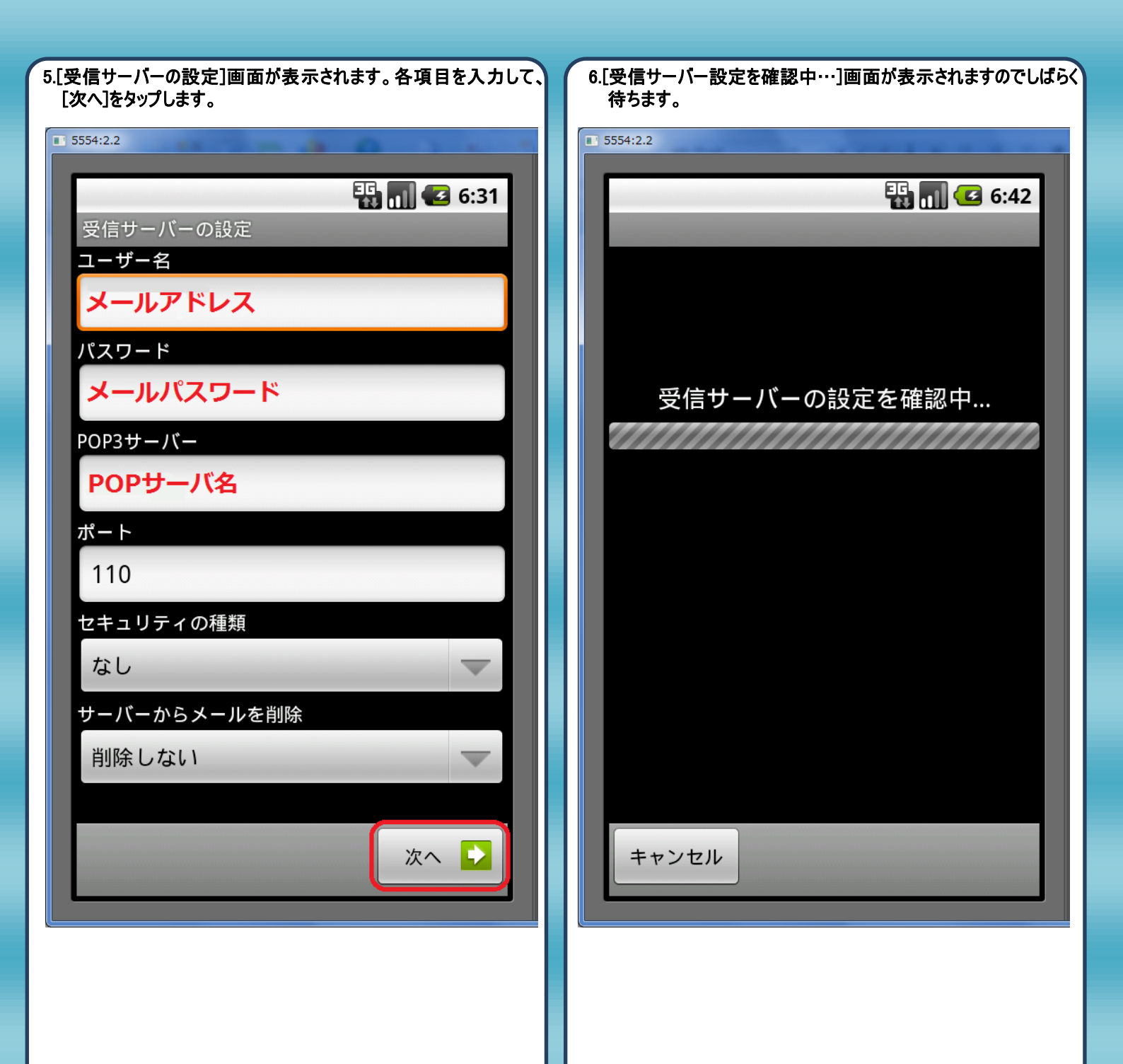

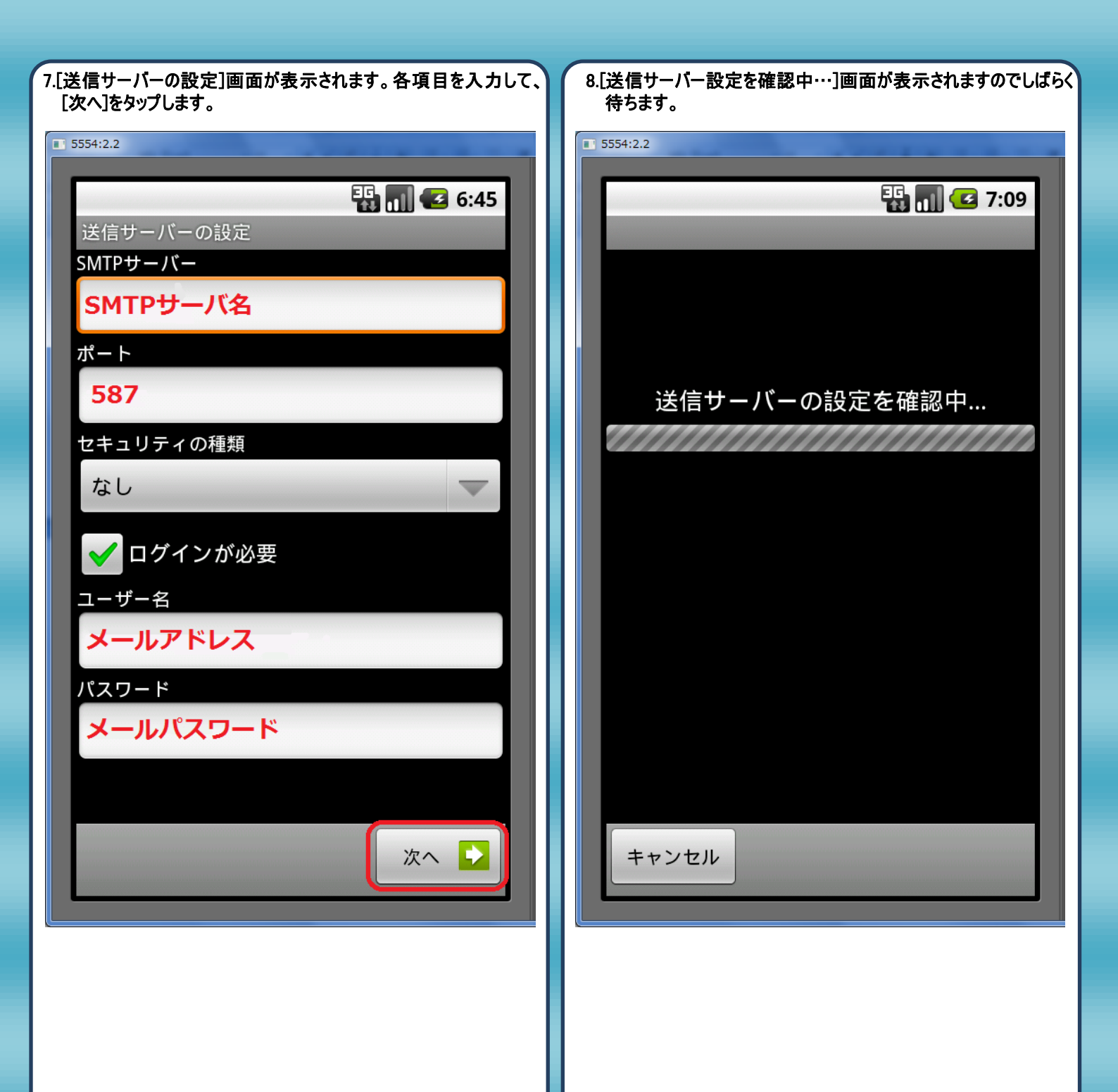

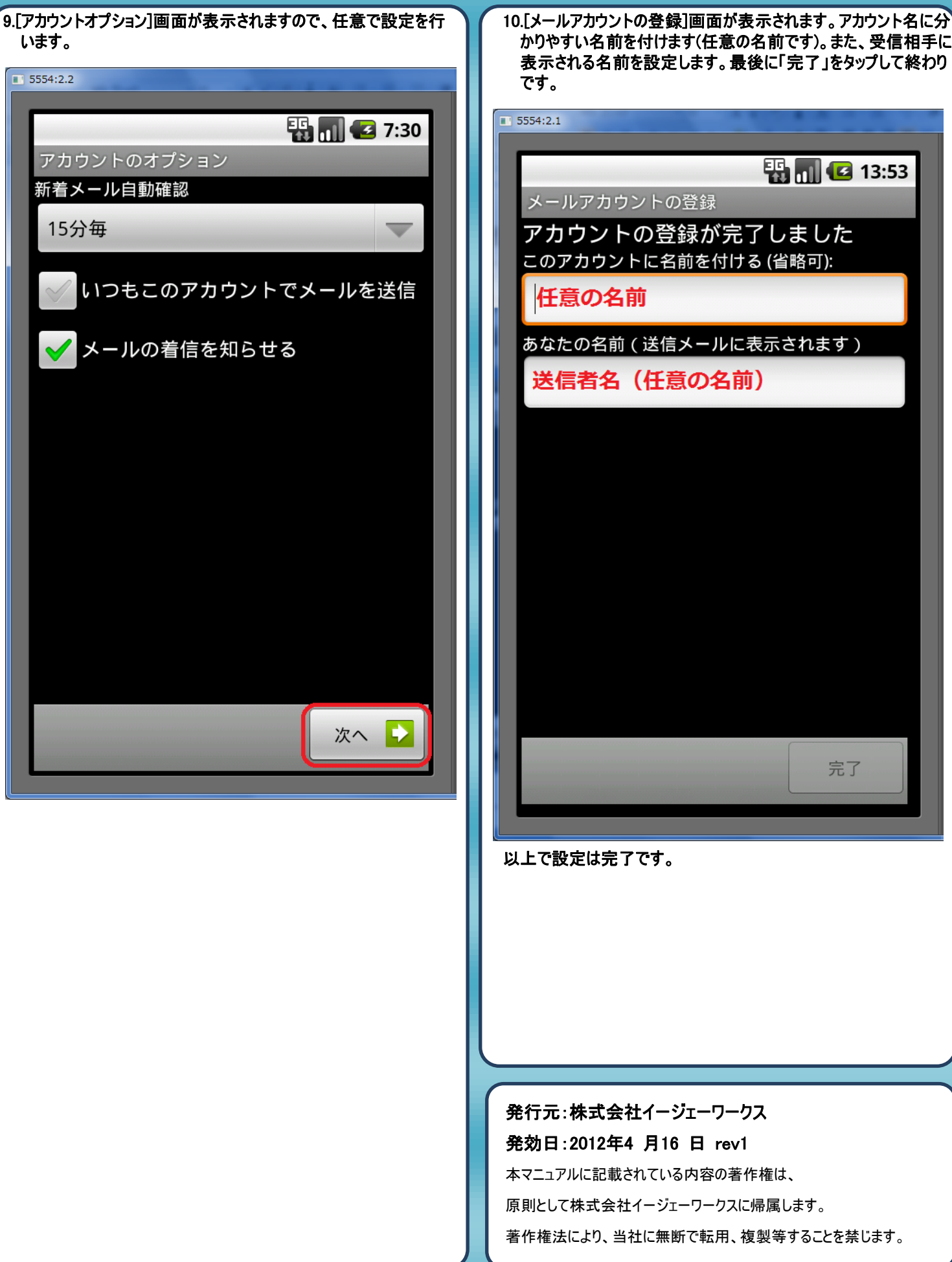

かりやすい名前を付けます(任意の名前です)。また、受信相手に 表示される名前を設定します。最後に「完了」をタップして終わり 🏭 📊 亿 13:53 メールアカウントの登録 アカウントの登録が完了しました このアカウントに名前を付ける (省略可): 任意の名前 あなたの名前(送信メールに表示されます) 送信者名(任意の名前)

完了

著作権法により、当社に無断で転用、複製等することを禁じます。